## iPad から PC へ写真・動画を転送する方法

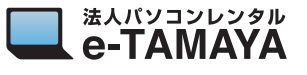

されるときに警告

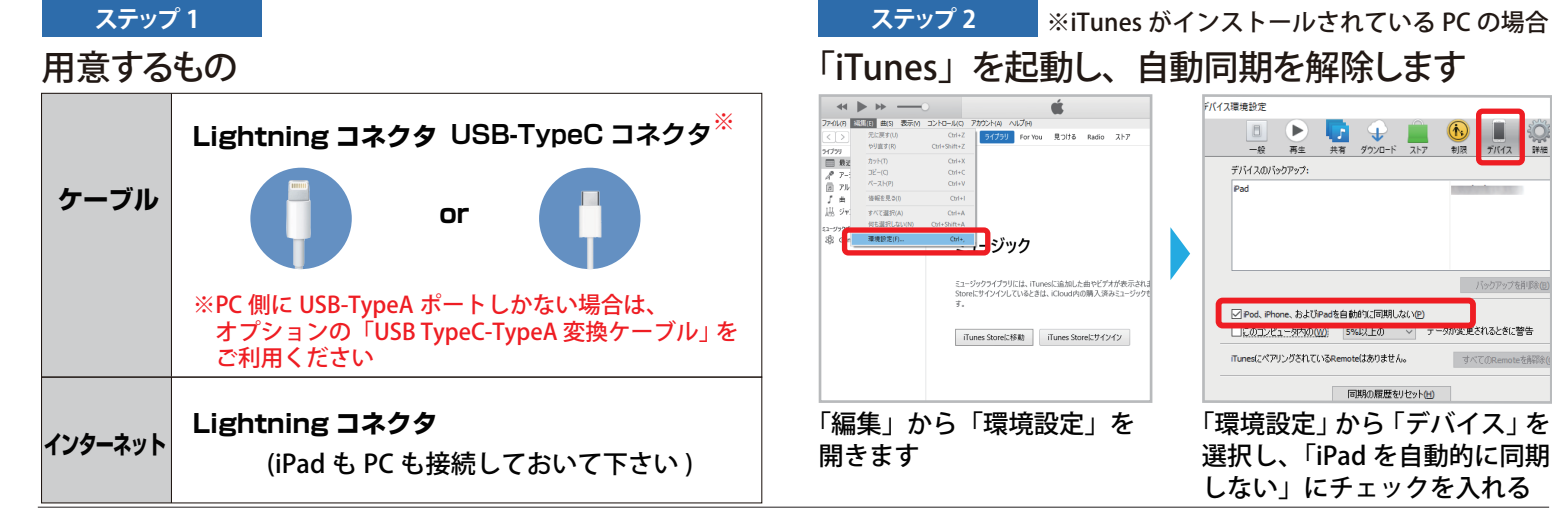

## ステップ 3

パソコンと iPad を接続する

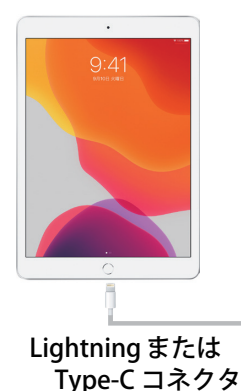

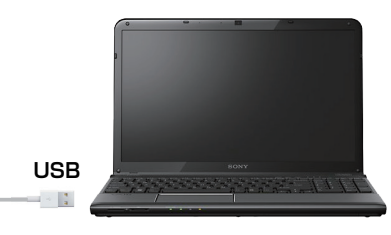

※PC 側に USB-TypeC ポートしか ない場合は、オプションの 「USB TypeC-TypeA 変換ケーブル」 をご利用ください

「iTunes」に iPad を同期させる

ステップ 4

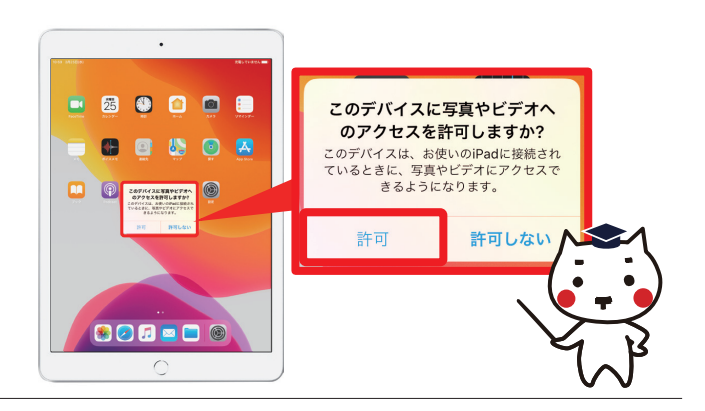

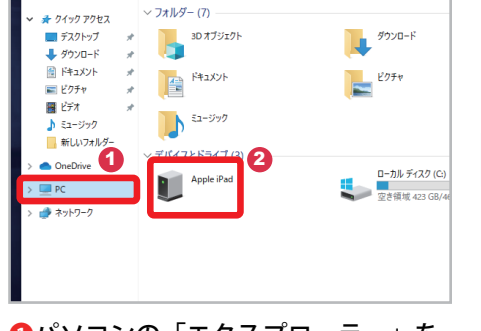

①パソコンの「エクスプローラー」を 開いて「PC」をクリックします 2「デバイスとドライブ」に表示された 「Apple iPad」をクリックします

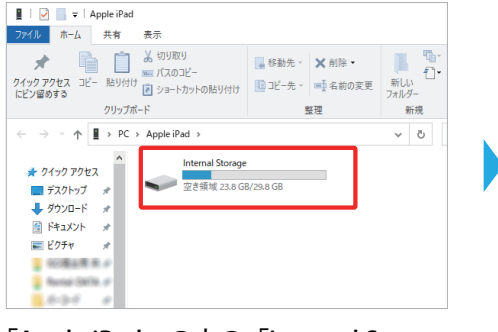

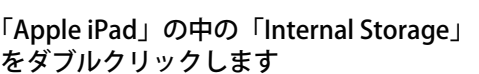

ステップ 5

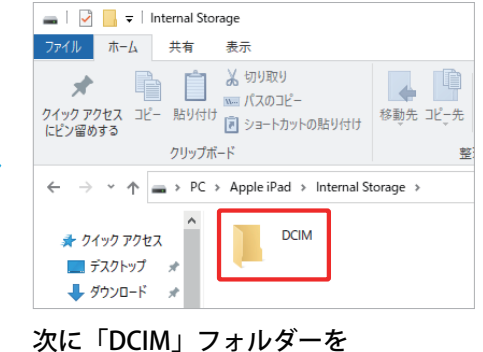

ダブルクリックして開きます

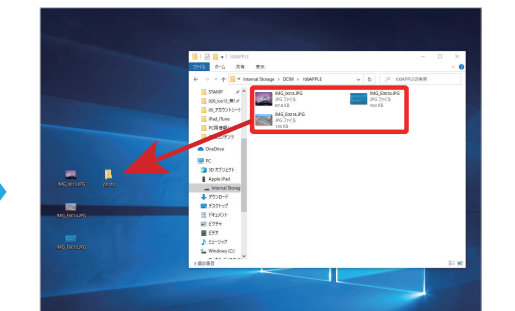

取り込みたい画像や動画ファイルを、 ドラッグ& ドロップで PC に転送します

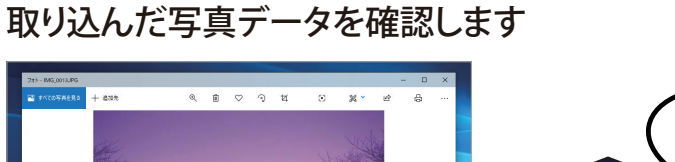

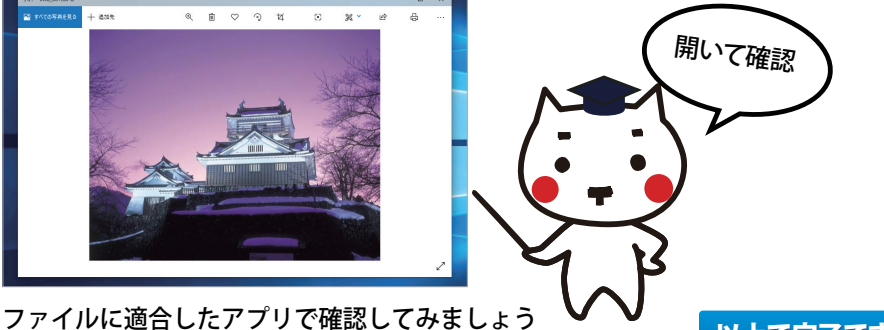

以上で完了です。